# Steps to Uploading Invoices in New Org

Scribe

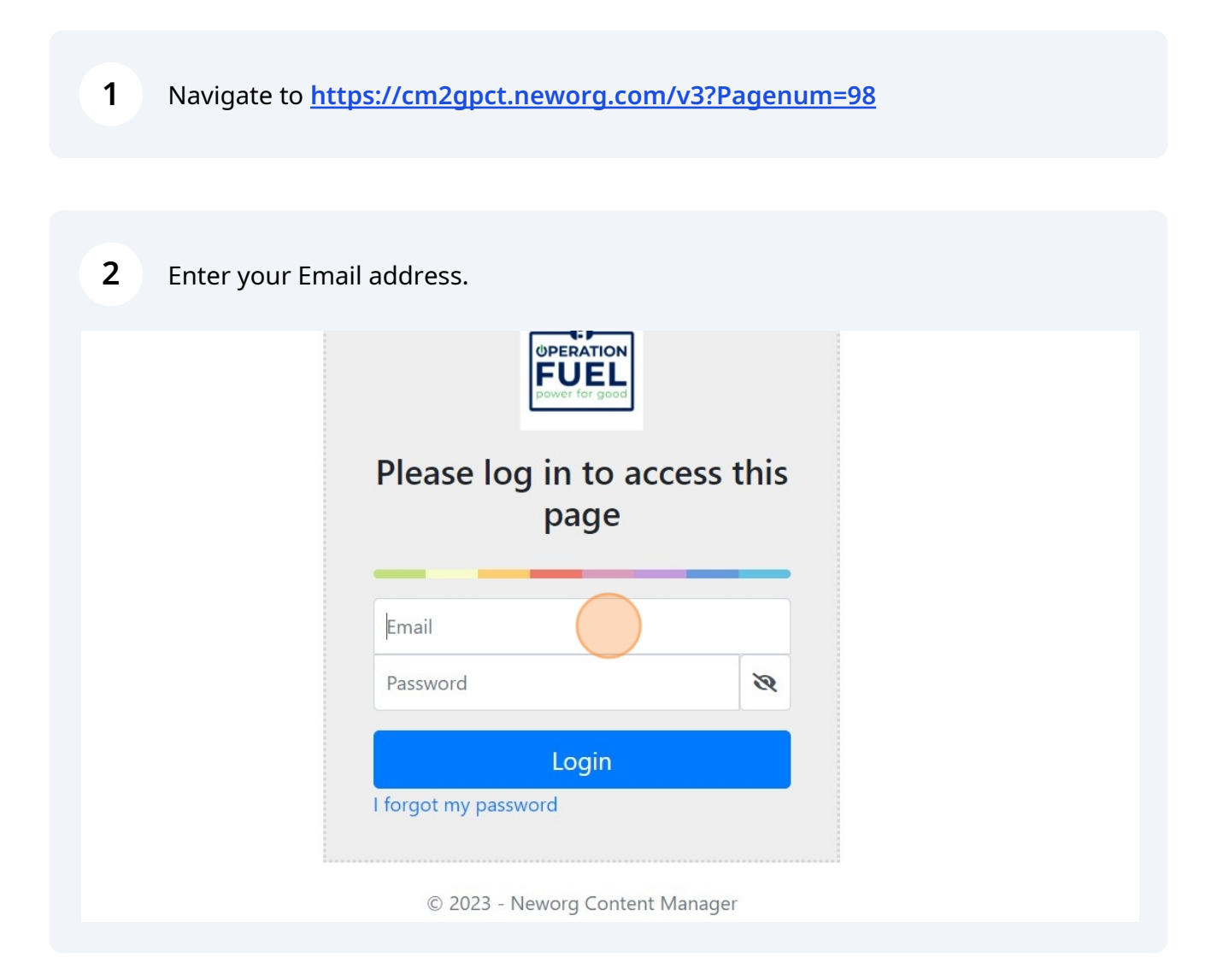

Enter your Password here.

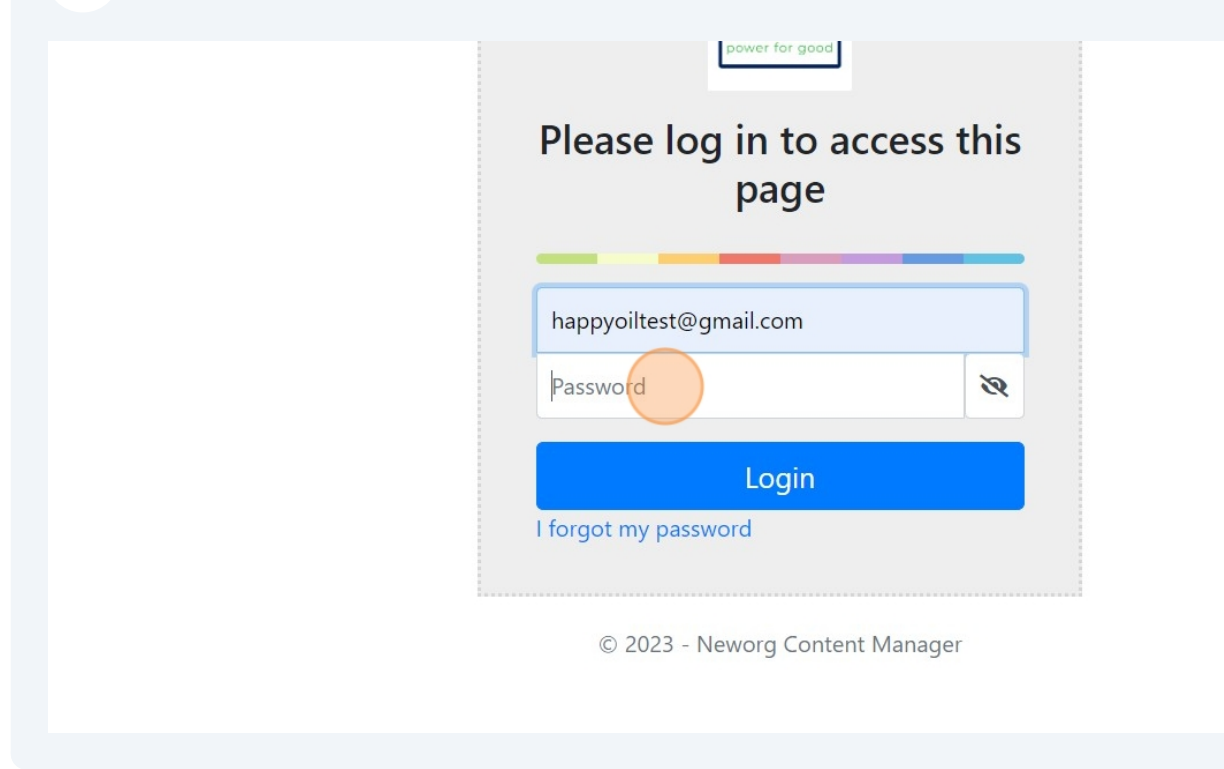

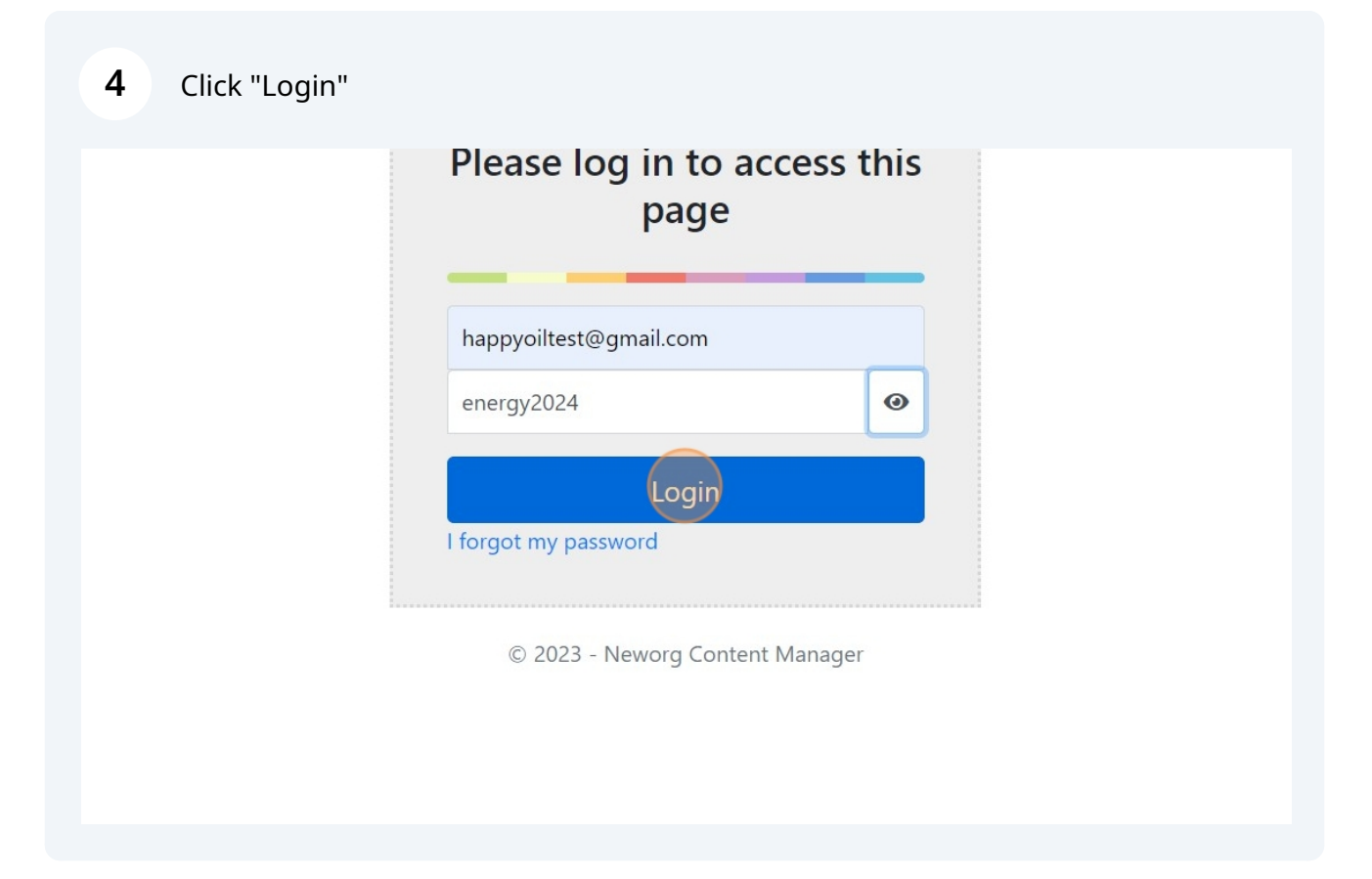

| 5 Click "Applicati                   | ons"                                          |                   |               |              |
|--------------------------------------|-----------------------------------------------|-------------------|---------------|--------------|
| PPERATION<br>FUEL<br>ower for good   | <b>Q</b> Applications                         | Settings -        | Contact<br>Us | C+<br>Logout |
|                                      | Vendor Por                                    | tal               |               |              |
| ws & Announcements                   | Welcome to the Operation Fue                  | l Vendor Portal   |               |              |
| e we can list news and instruction   | s.                                            |                   |               |              |
| ase go to the Settings area and fill | out all of your company's information.        |                   |               |              |
| eration Fuel                         |                                               | Con               | tact Us       |              |
| <b>6</b> Click "Open Ap              | plications" Here you will see                 | e all your approv | ed applicatio | าร           |
| OPERATION<br>FUEL<br>power for good  | Application Home                              | ns 🔹 🏚 Setti      | ings 🕶<br>C   | ontact<br>Us |
|                                      | Open Application<br>Search Applicatio         | ns <b>Portal</b>  | ortal         |              |
| News & Announceme                    | nts                                           |                   |               |              |
| Here we can list news a              | and instructions.                             |                   |               |              |
| Please go to the Setting             | gs area and fill out all of your company's in | formation.        |               |              |
| Operation Fuel                       |                                               |                   | Contact       | Us           |

7 Click "Upload Files"

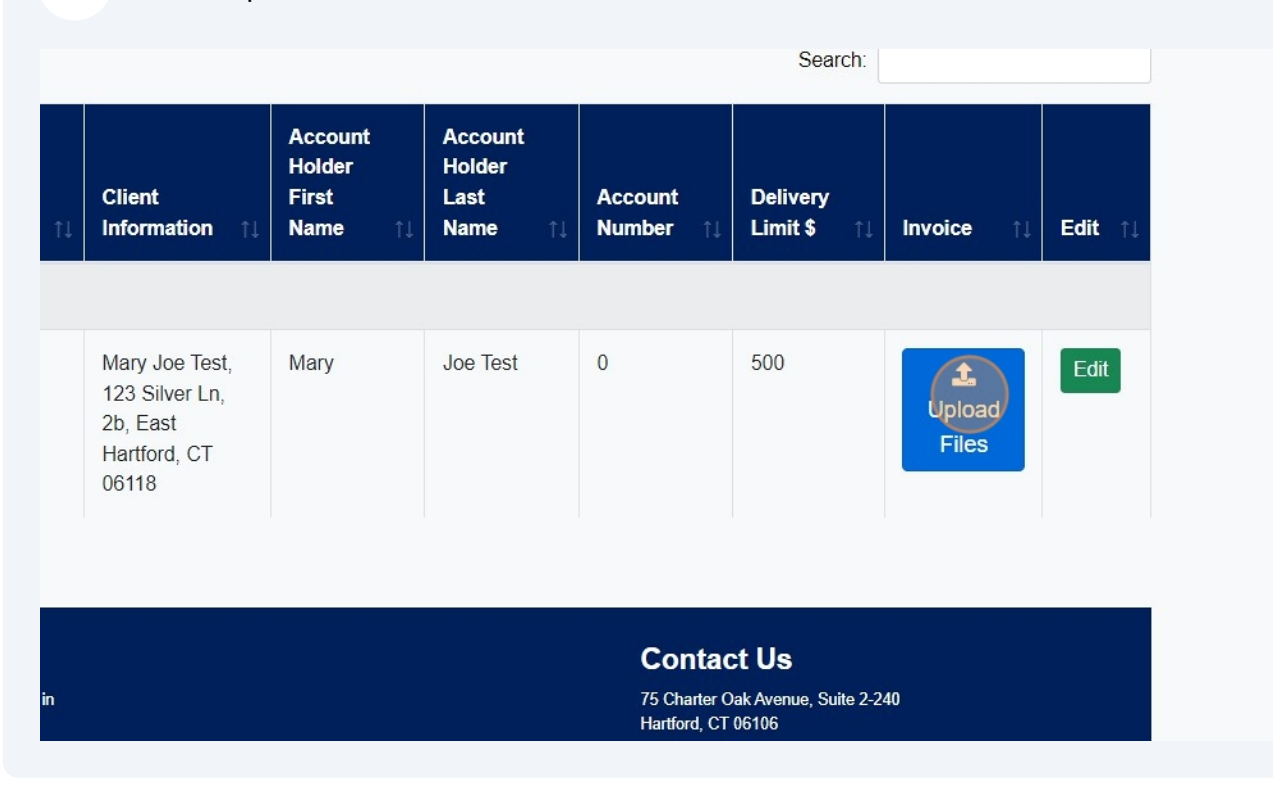

#### 8 Click the "Choose files" button.

|                                |                                              | Document Upload                                                    | ×             |
|--------------------------------|----------------------------------------------|--------------------------------------------------------------------|---------------|
| Date 11<br>Approved - awaiting | Application En<br>Status ↑↓ Ty<br>g delivery | Please, upload your Invoice<br>Choose Files No file chosen<br>Save | ⊥ Deli<br>Lim |
| 8/22/2024                      | Approved - Oil<br>awaiting delivery          |                                                                    | 500           |

### **9** After choosing your files Click "Save".

|                                                                           | Document Upload             | × |                          |                   |
|---------------------------------------------------------------------------|-----------------------------|---|--------------------------|-------------------|
|                                                                           |                             |   | Search:                  |                   |
|                                                                           | Please, upload your Invoice |   |                          |                   |
| Application         Ene           ↓         Status         ↑↓         Typ | Choose Files INVOIC~1.PDF   |   | Delivery<br>↓ Limit\$ ↑↓ | Invoice           |
| ing delivery                                                              | Save                        |   | · · · · · ·              |                   |
| Approved - Oil<br>awaiting delivery                                       |                             |   | 500                      | L<br>Uplo<br>File |
| entries                                                                   |                             |   |                          |                   |

10 Click "Close"

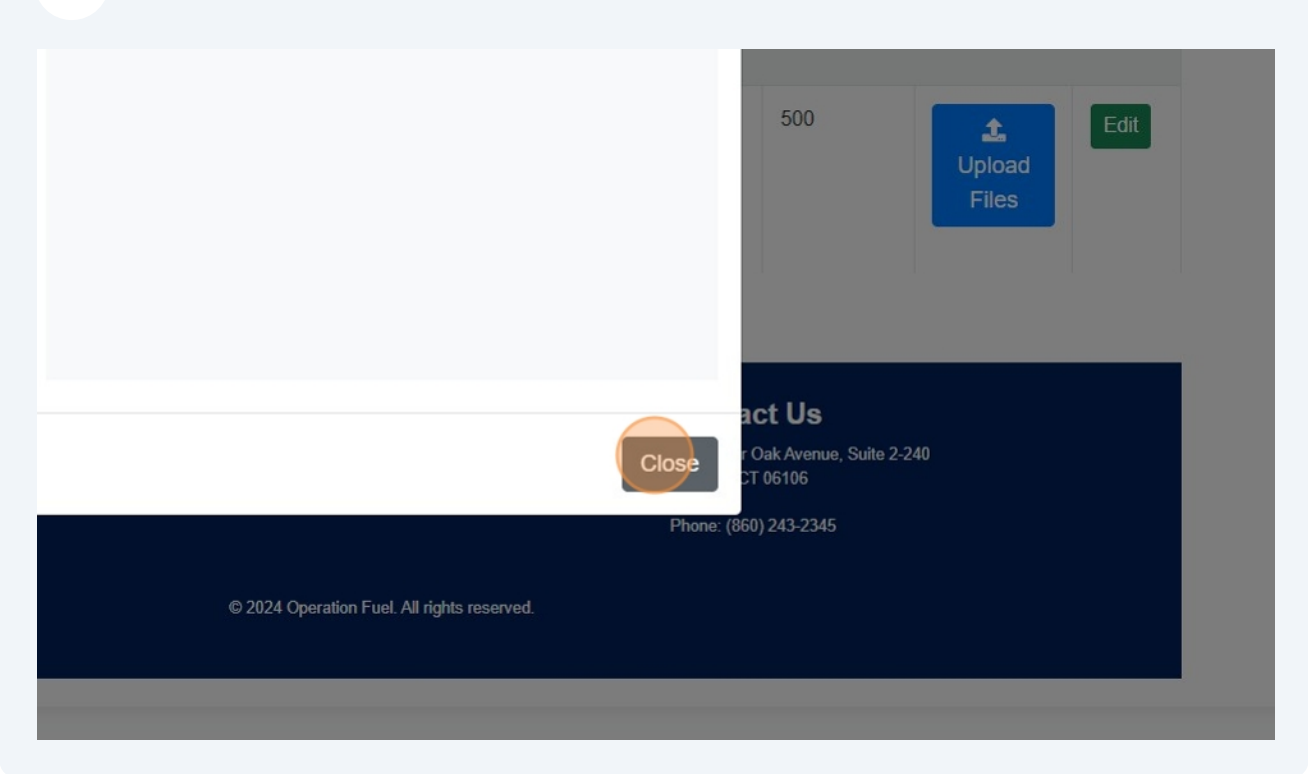

Made with Scribe - https://scribehow.com

# **11** Click "Edit". This is where you will enter your invoice details.

|                                                                       | Search:                               |                                      |                      |                                         |                 |         |
|-----------------------------------------------------------------------|---------------------------------------|--------------------------------------|----------------------|-----------------------------------------|-----------------|---------|
| Client<br>Information ↑↓                                              | Account<br>Holder<br>First<br>Name ↑↓ | Account<br>Holder<br>Last<br>Name ↑↓ | Account<br>Number ↑↓ | Delivery<br>Limit\$î↓                   | Invoice †↓      | Edit ↑↓ |
| Mary Joe Test,<br>123 Silver Ln,<br>2b, East<br>Hartford, CT<br>06118 | Mary                                  | Joe Test                             | 0                    | 500                                     | ✓INVOIC~1.PDF × | Edit    |
| n                                                                     |                                       |                                      | Cc<br>75 (           | ontact Us<br>Charter Oak Ave <u>nue</u> | Suite 2-240     |         |

# **12** Enter the "Unit Cost" field.

| COPERATION<br>FUEL<br>power for good |                   | 중 ⊦   |                         | × |
|--------------------------------------|-------------------|-------|-------------------------|---|
|                                      |                   |       | Delivery Date           |   |
|                                      |                   |       | 08/13/2024              |   |
|                                      |                   |       | Unit Cost               |   |
|                                      |                   |       | 3                       | ٢ |
|                                      | Application       | Energ | # of units              |   |
| Date ↑↓                              | Status ↑↓         | Туре  | 100                     |   |
| Approved - awaiti                    | ng delivery       |       | Delivered fuel total \$ |   |
| 8/22/2024                            | Approved -        | Oil   | 500                     |   |
|                                      | awaiting delivery |       | Other Fees \$           |   |

#### **13** Enter the "# of units" field.

|                   |                         |               | Delivery Date           |  |
|-------------------|-------------------------|---------------|-------------------------|--|
|                   |                         |               | 08/13/2024              |  |
|                   |                         |               | Unit Cost               |  |
|                   |                         |               | 5                       |  |
| Date †↓           | Application<br>Status ↑ | Energ<br>Type | # of units              |  |
| Approved - awaiti | ng delivery             |               | Delivered fuel total \$ |  |
| 8/22/2024         | Approved -              | Oil           | 500                     |  |
|                   | awaiting<br>delivery    |               | Other Fees \$           |  |
|                   |                         |               | 0                       |  |
|                   |                         |               |                         |  |

### **14** Enter the "Delivered fuel total \$" field.

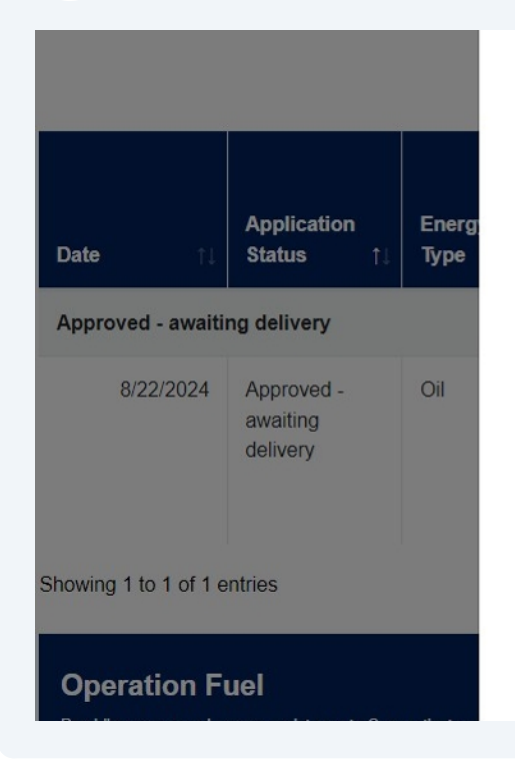

| Unit Cost               |        |
|-------------------------|--------|
| 5                       |        |
| # of units              | liverv |
| 100                     | nit \$ |
| Delivered fuel total \$ |        |
| 500                     | D      |
| Other Fees \$           |        |
| 0                       |        |
| Total Due \$            |        |
| 500                     |        |

### **15** Enter the "Other Fees \$" field. (If Applicable)

| Date ↑↓                                               | Application<br>Status ↑↓           | Energ<br>Type | # of units 100                                                                                                    |
|-------------------------------------------------------|------------------------------------|---------------|----------------------------------------------------------------------------------------------------|
| Approved - awaiti                                     | ng delivery                        |               | Delivered fuel total \$                                                                                                    |
| 8/22/2024                                             | Approved -<br>awaiting<br>delivery | Oil           | 500<br>Other Fees \$                                                                                                    |
| owing 1 to 1 of 1 e                                   | entries                            |               | q 🗘 🗘 Total Due \$                                                                                                    |
| <b>Operation F</b><br>Providing year-round e<br>need. | uel<br>nergy assistance to Cor     | nnecticut res | If total due is greater than delivery limit listed, please enter the delivery limit amount – e.g., if you delivered \$590 worth, but the limit from Operation Fuel is \$500, enter \$500 and the client is responsible for the remainder. |

**16** Enter the "Total Due \$" field. (Should not be more than \$500)

# 17 Click "Update"

| ing aelivery                       |                | Delivered tuei total \$                                                                                                    |                                                           |               |
|------------------------------------|----------------|----------------------------------------------------------------------------------------------------|-----------------------------------------------------------|---------------|
| Approved -<br>awaiting<br>delivery | Oil            | 500<br>Other Fees \$<br>0                                                                                                    | 0                                                         | ✓INVOIC~1.PE  |
| entries                            |                | Total Due \$                                                                                                    |                                                           |               |
| uel                                | onnecticut res | If total due is greater than delivery limit listed, please enter the delivery limit amount – e.g., if you delivered \$590 worth, but the limit from Operation Fuel is \$500, enter \$500 and the client is responsible for the remainder. | <b>act Us</b><br>r Oak Avenue<br>CT 06106<br>60) 243-2345 | , Suite 2-240 |
| _                                  |                |                                                                                                    | -                                                         | _             |

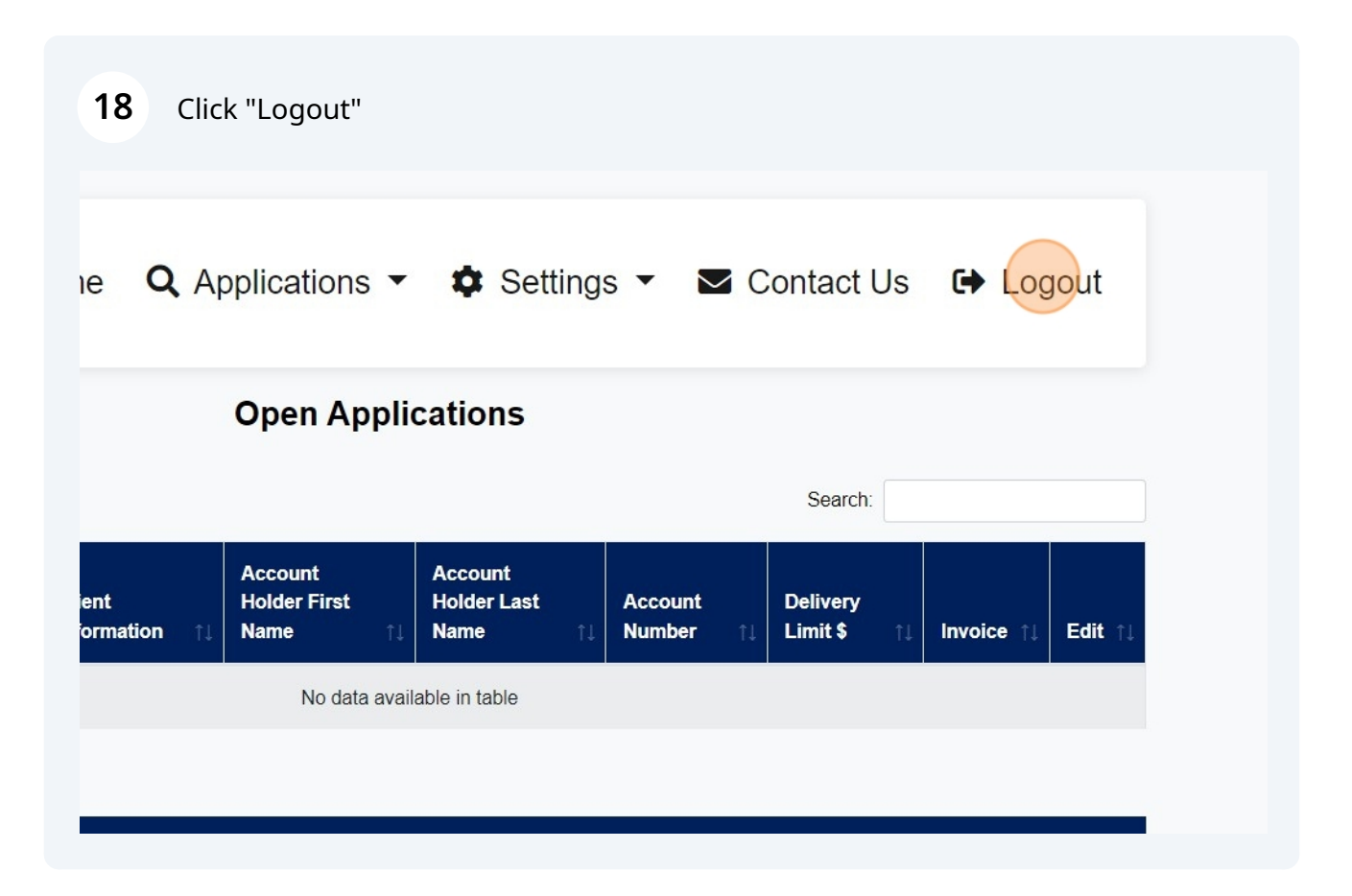